### Erzähle eine Geschichte Karten

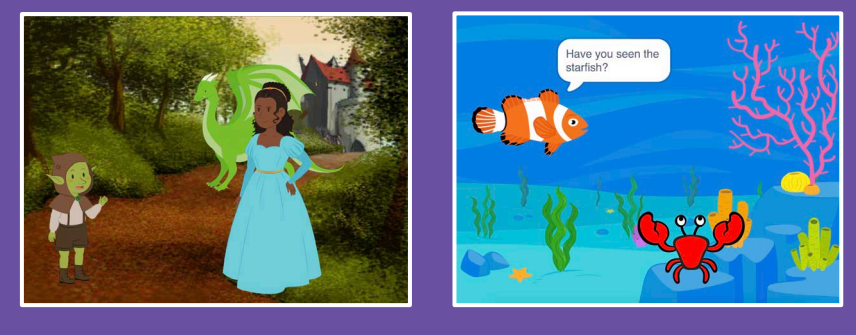

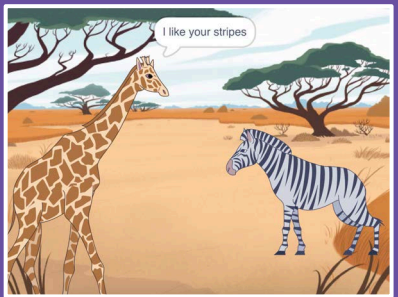

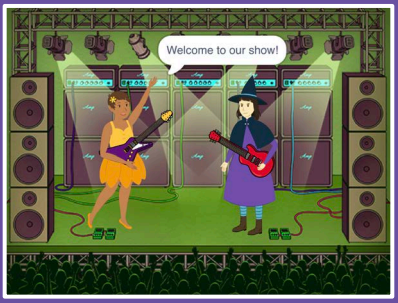

Wähle Charaktere, füge Gespräche hinzu und hauche deiner Geschichte Leben ein.

scratch.mit.edu

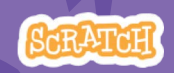

Set aus 9 Karten

### Erzähle eine Geschichte Karten

Beginne mit der ersten Karte und probiere dann die restlichen in beliebiger Reihefolge aus:

- Beginne eine Geschichte
- Führe ein Gespräch
- Wechsle den Hintergrund
- Klicke auf eine Figur
- Füge deine Stimme hinzu
- Figuren gleiten lassen
- Laufe auf die Bühne
- Antworte einer Figur
- Füge eine Szene hinzu

scratch.mit.edu

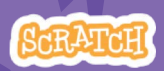

Set of 9 cards

### Beginne eine Geschichte

#### Wähle die Szene und lass deine Figur etwas

sagen.

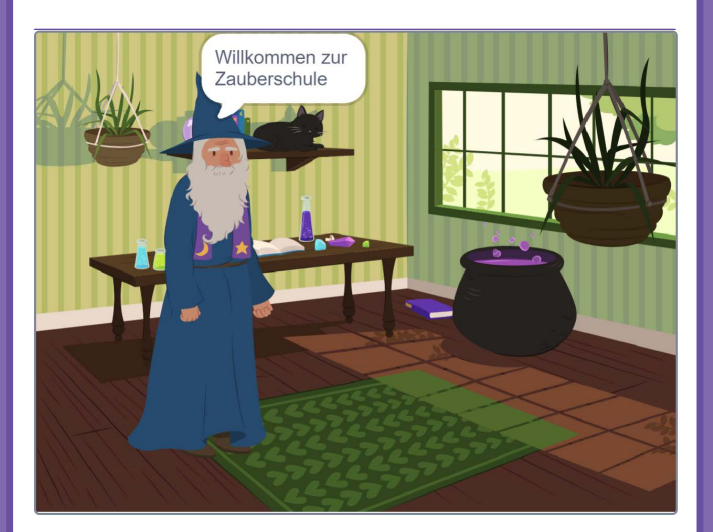

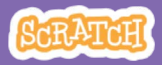

### Beginne eine <u>Geschichte</u>

scratch.mit.edu

#### **BEREITE VOR**

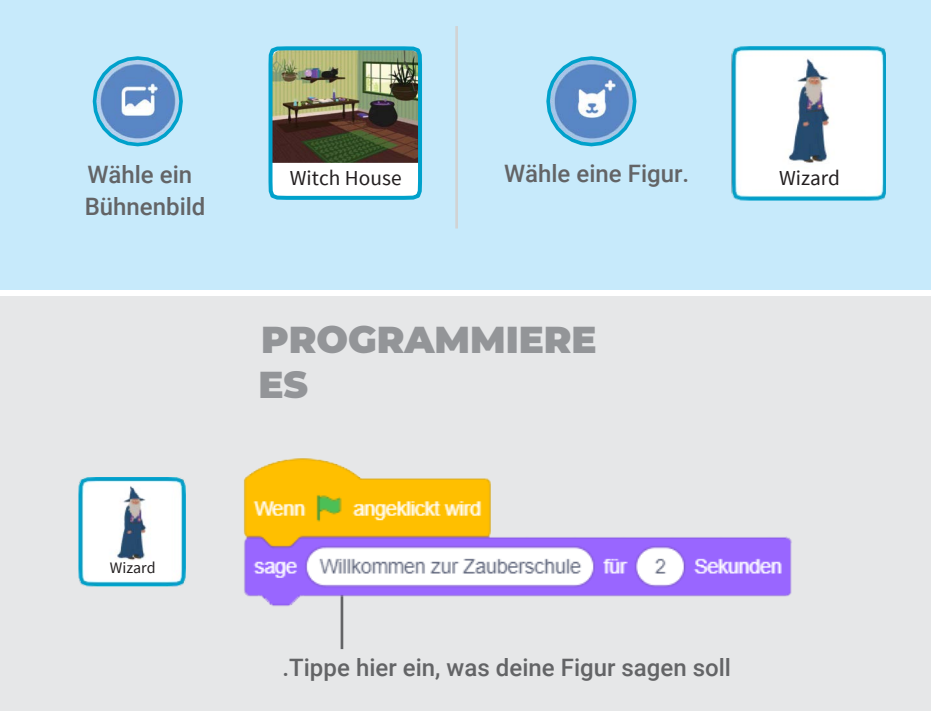

### **PROBIERE ES AUS**

Klicke auf die grüne Flagge um zu starten.

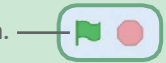

# Führe ein Gespräch

#### Lass zwei Figuren miteinander reden.

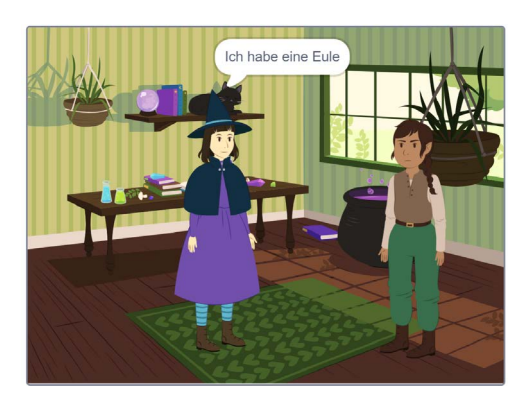

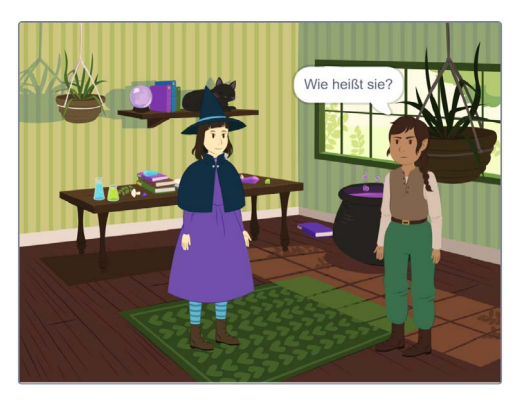

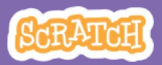

### Führe ein Gespräch

#### scratch.mit.edu

### **BEREITE VOR**

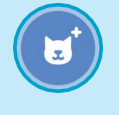

Wähle zwei Figuren, wie z.B. **Witch** und **Elf**.

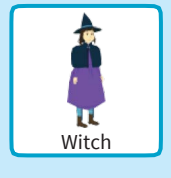

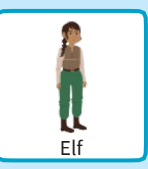

#### **PROGRAMMIERE ES**

Klicke auf das Miniaturbild jeder Figur und füge jeweils den Code hinzu.

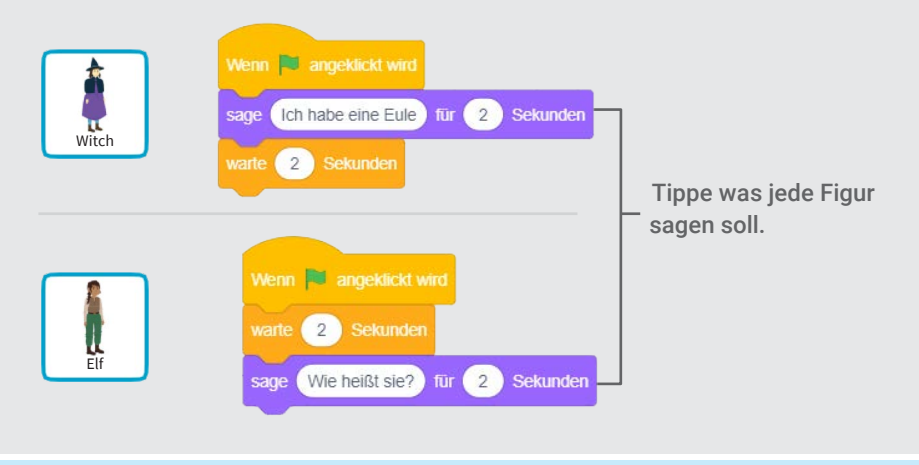

#### TIPP

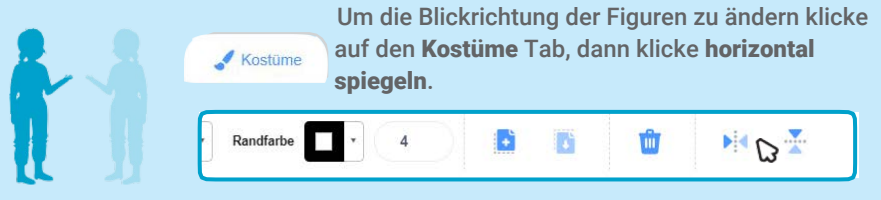

# Wechsle den Hintergrund

#### Wechsel zu einem anderen Hintergrund.

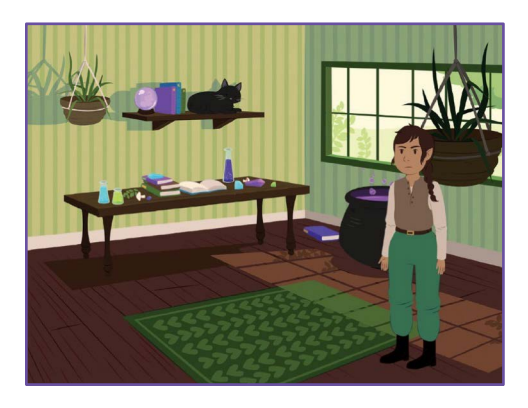

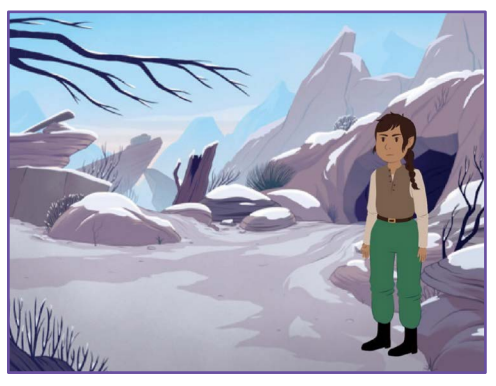

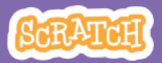

### Wechsle den Hintergrund

#### scratch.mit.edu

#### **BEREITE VOR**

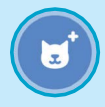

Wähle eine Figur.

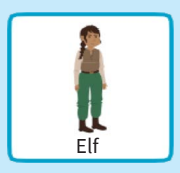

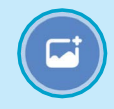

Wähle zwei Bühnenbilder.

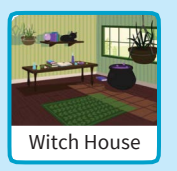

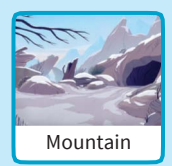

#### **PROGRAMMIERE ES**

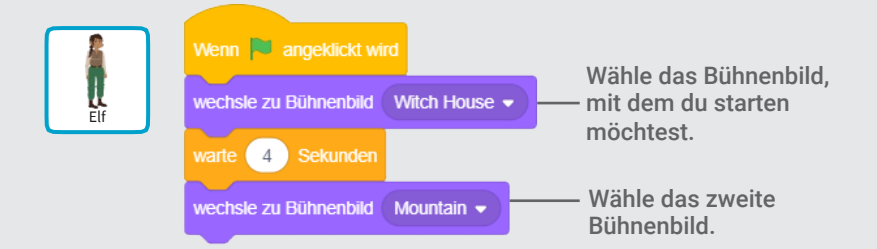

### **PROBIERE ES AUS**

Klicke auf die grüne Flagge um zu starten.-

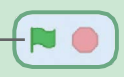

# Klicke auf eine Figur

#### Mache deine Geschichte interaktiv.

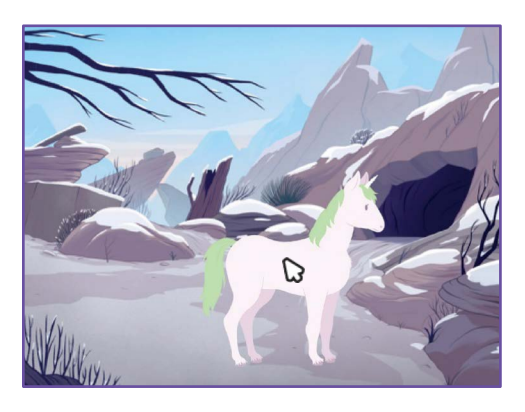

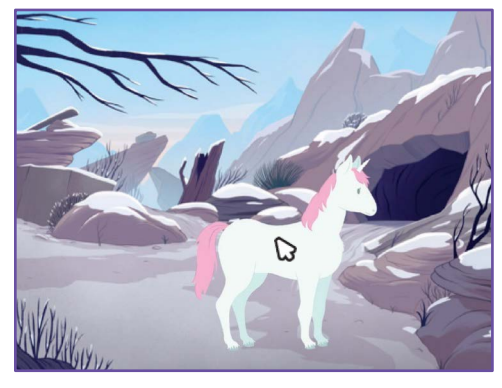

口))

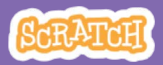

## Klicke auf eine Figur

#### scratch.mit.edu

#### **BEREITE VOR**

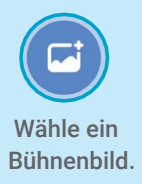

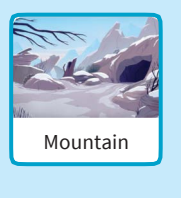

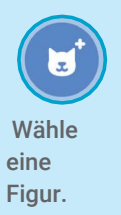

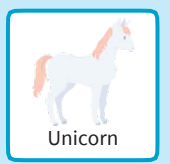

#### **PROGRAMMIERE ES**

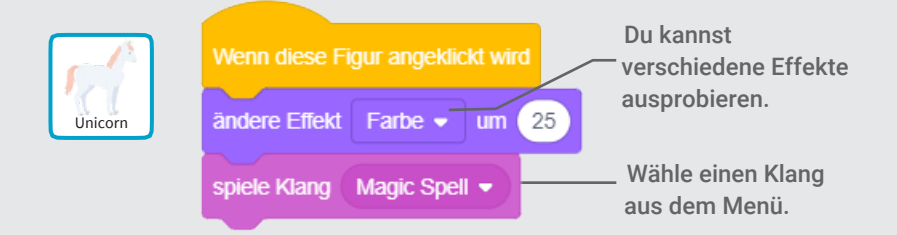

#### **PROBIERE ES AUS**

Klicke auf deine Figur.

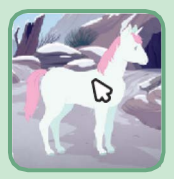

### Füge deine Stimme hinzu

# Nehme deine Stimme auf, um eine Figur zum reden zu bringen.

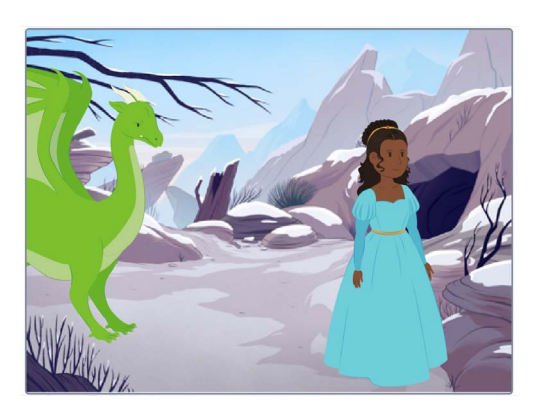

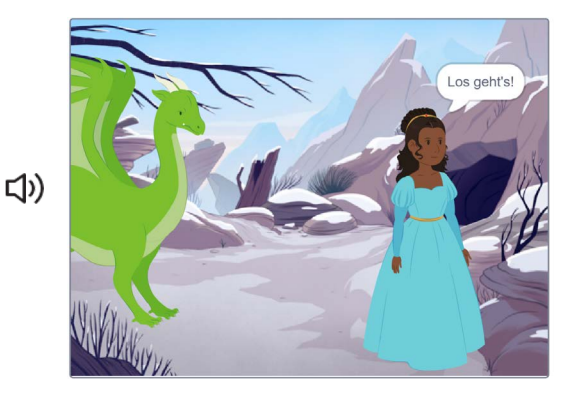

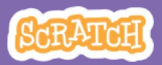

# Füge deine Stimme

111174

### **BEREITE VOR**

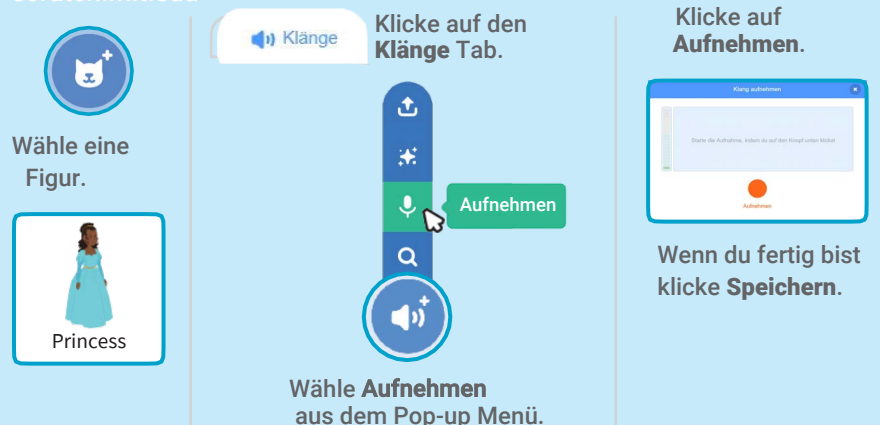

### **PROGRAMMIERE ES**

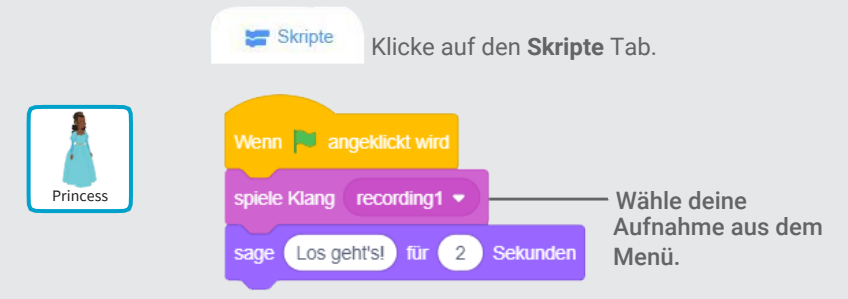

#### **PROBIERE ES AUS**

Klicke auf die grüne Flagge um zu starten. -

## Figuren gleiten lassen

#### Lasse eine Figur über das Bild gleiten.

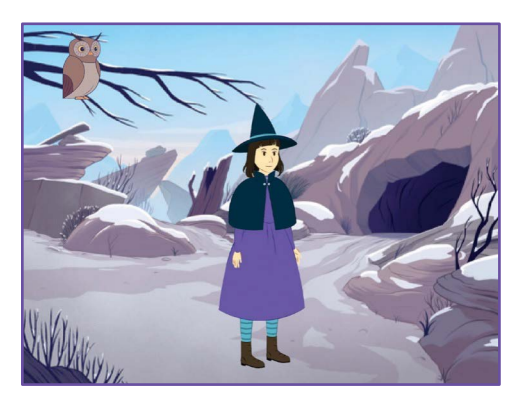

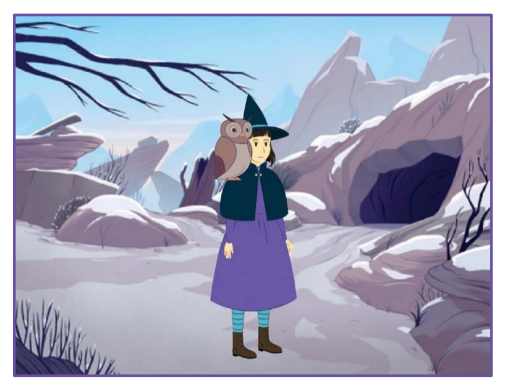

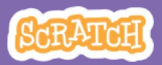

# Figuren gleiten lassen

#### scratch.mit.edu

### **BEREITE VOR**

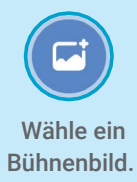

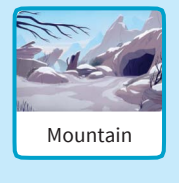

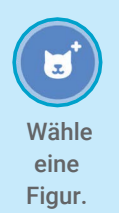

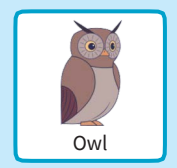

#### **PROGRAMMIERE ES**

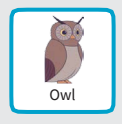

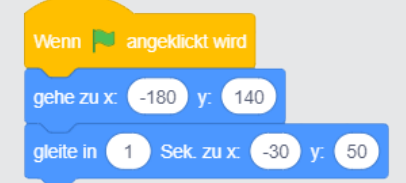

### **PROBIERE ES AUS**

Klicke auf die grüne Flagge um zu starten.

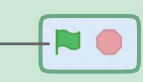

#### TIPP

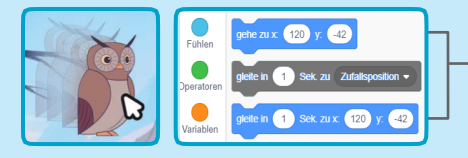

Wenn du eine Figur bewegst, kannst du die aktuellen Koordinaten **x** und **y** in der Blockauswahl ablesen..

# Laufe auf die Bühne

#### Lass eine Figur ins Bild kommen.

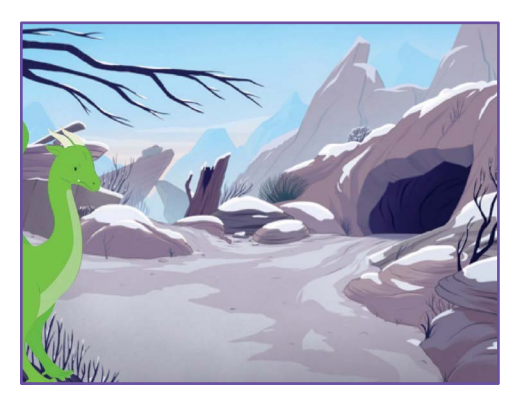

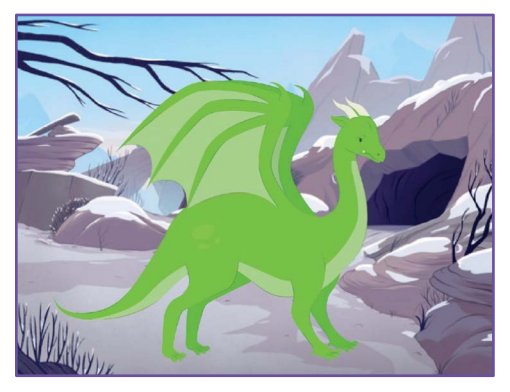

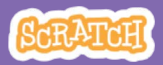

### Laufe auf die Bühnessatelamitede

### **BEREITE VOR**

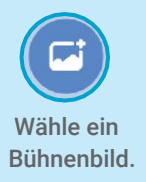

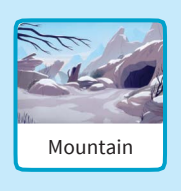

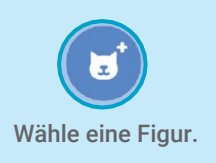

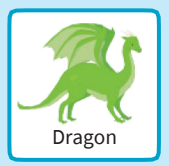

#### **PROGRAMMIERE ES**

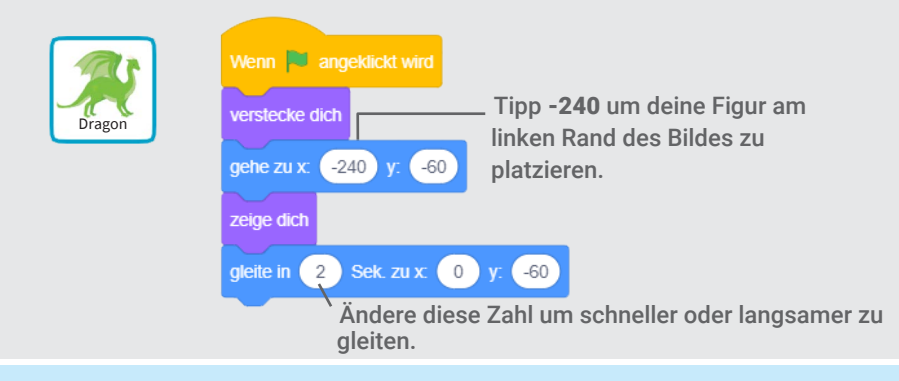

#### TIPP Ändere die Größe deiner Figur, indem du eine kleinere oder größere Zahl eingibst.. laur **1** y -60 Dragon Zeige dich Größe Größe Größe 100 Größe 150 ø 100 Ο

# Antworte einer Figur

#### Koordiniere ein Gespräch so, dass eine Figur nach der anderen

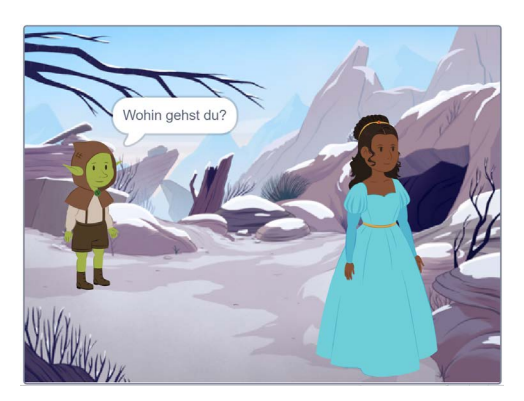

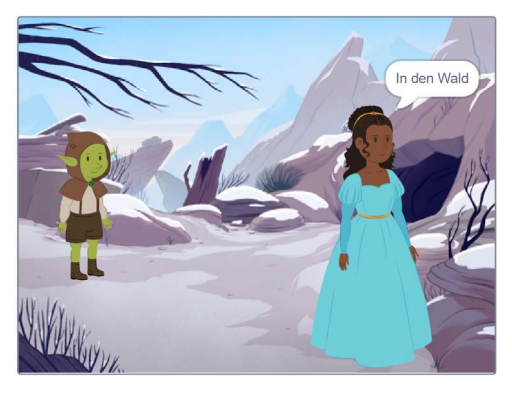

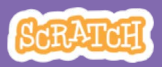

### **Antworte einer Figur**

#### scratch.mit.edu

### **BEREITE VOR**

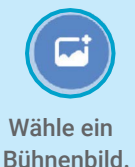

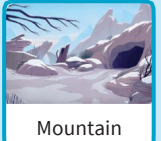

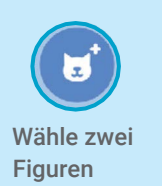

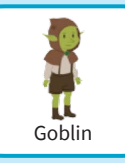

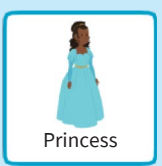

### PROGRAMMIERE ES

Klicke auf das Miniaturbild jeder Figur und füge jeweils den Code hinzu.

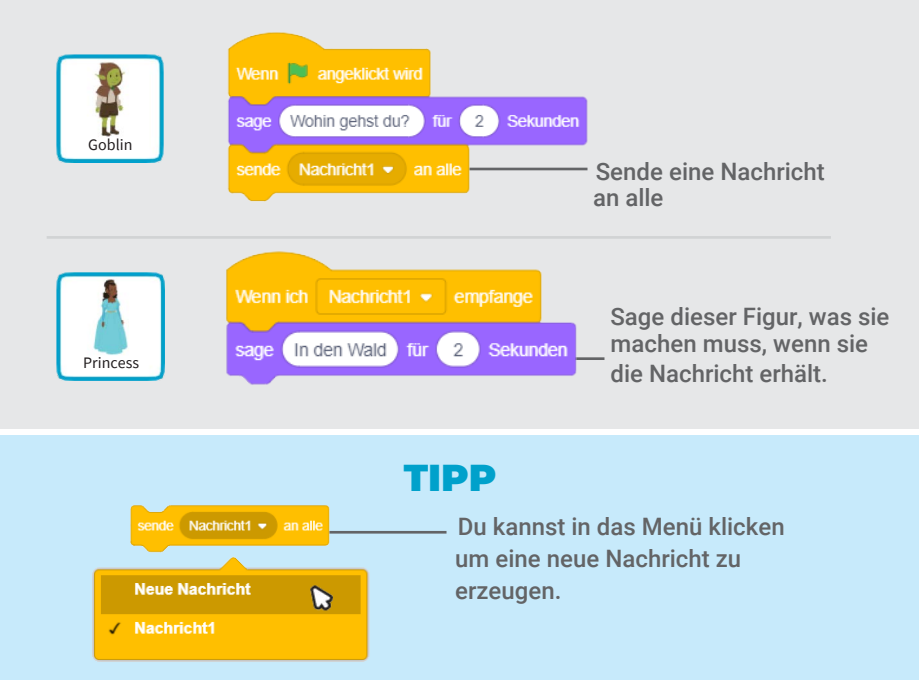

# Füge eine Szene hinzu

#### Erzeuge verschiedene Szenen mit anderen Bühnenbildern und Figuren.

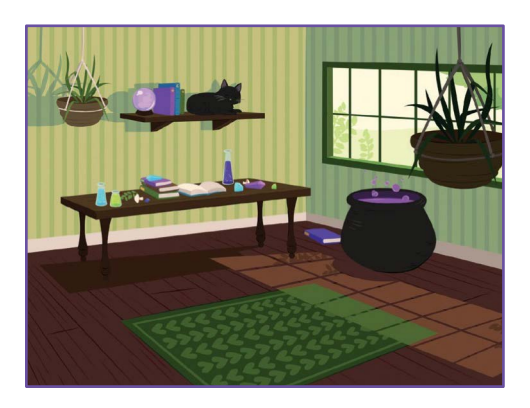

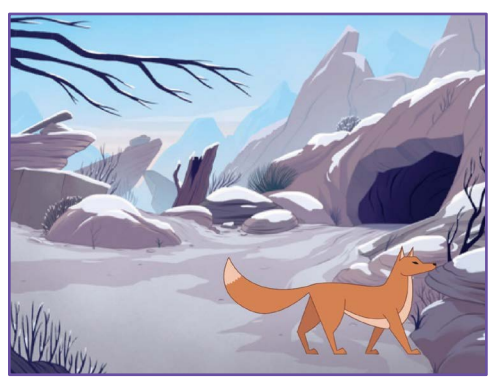

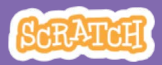

### Füge eine Szene hinzu

#### scratch.mit.edu

Witch House

#### **BEREITE VOR**

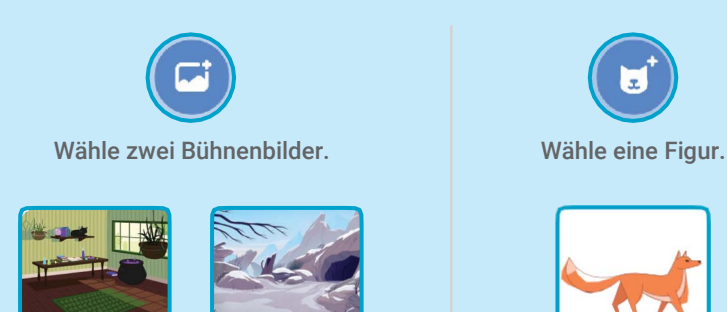

Mountain

#### **PROGRAMMIERE ES**

| Fox | Wenn 🍽 angeklickt wird           | Wenn das Bühnenbild zu Mountain 💌 wechselt            |
|-----|----------------------------------|-------------------------------------------------------|
|     | verstecke dich                   | gehe zu x: 80 y: -100<br>zeige dich                   |
|     | wechsle zu Bühnenbild Mountain • | l<br>Wähle den Namen des<br>Bühnenbilds aus dem Menü. |

#### **PROBIERE ES AUS**

Klicke auf die grüne Flagge um zu starten.-

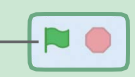

Fox